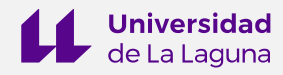

# TEMA 4. IDS – REQUISITOS DE INFORMACIÓN EJERCICIOS PRÁCTICOS

## Índice

| RECURSOS                                                               | 2 |
|------------------------------------------------------------------------|---|
| EJERCICIO 1. CREACIÓN DE UN PANEL DE MANDO A PARTIR DEL MODELOS BIM    | 3 |
| EJERCICIO 2. ANÁLISIS DE ENTIDADES DE MODELOS BIM EN UN PANEL DE MANDO | _ |
| ESPACIOS DESDE REVIT                                                   | 4 |
| EJERCICIO 3. ANÁLISIS DE ENTIDADES DE MODELOS BIM EN UN PANEL DE MANDO | - |
| ESPACIOS DESDE IFC                                                     | 6 |

Autores: Ana Pérez García

Norena N. Martín Dorta

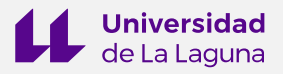

### RECURSOS

| Recurso                                  | Web                                                                                      |
|------------------------------------------|------------------------------------------------------------------------------------------|
| Notepad++:                               | https://notepad-plus-plus.org/downloads/                                                 |
| Modelos IFC y datos en<br>Drive:         | https://drive.google.com/drive/folders/1hWXbhHlhS1Ejp<br>4evqufljkHgYO2nflkG?usp=sharing |
| Conector y visualizador<br>3D de Speckle | https://speckle.xyz/authn/register<br>https://speckle.systems/features/connectors/       |
| Power BI Desktop                         | https://powerbi.microsoft.com/es-es/desktop/                                             |

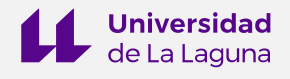

### EJERCICIO 1. CREACIÓN DE UN PANEL DE MANDO A PARTIR DEL MODELOS BIM

### Objetivos

Experimentar con el modelo IFC desde la plataforma Power Bl Desktop. Crear un panel básico de información de entidades constructivas del modelo.

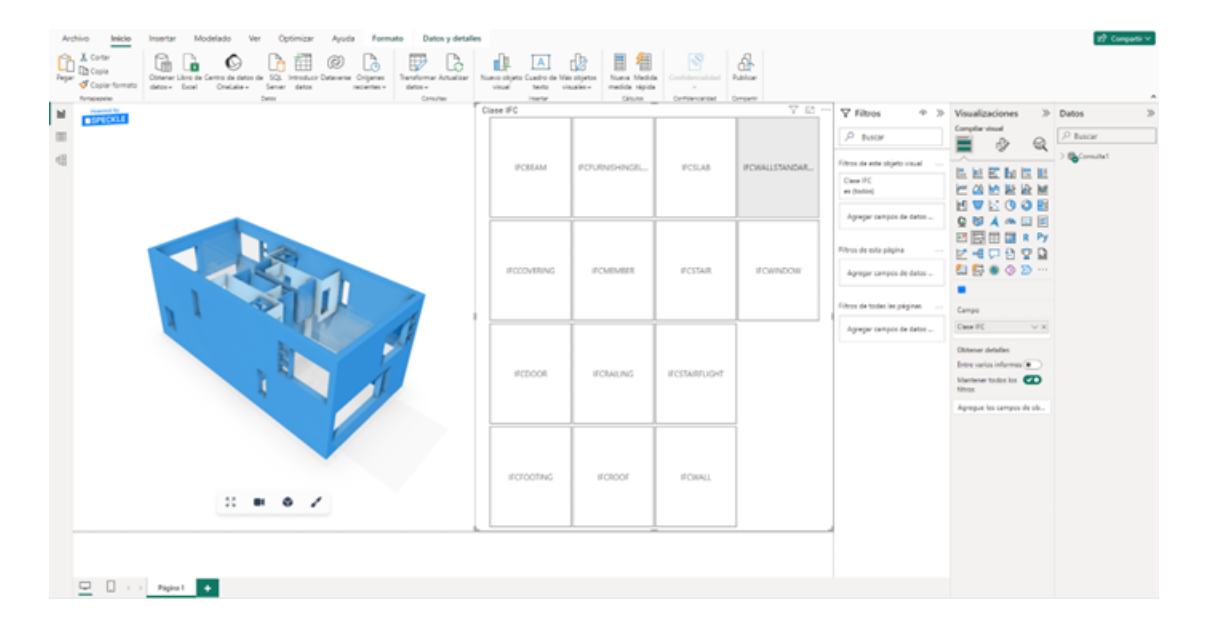

Figura 1. Panel de mando a partir del modelo IFC del dúplex

#### Tareas

1. Instalar en Power BI el conector de Speckle y su visualizador 3D.

Enlace de descarga del conector: <u>https://github.com/specklesystems/speckle-powerbi</u> Enlace de descarga del visualizador 3D: <u>https://github.com/specklesystems/speckle-powerbi-visuals</u>

- 2. Configurar el conector de Speckle en Power BI.
- 3. Cargar la base de datos del modelo IFC en Power BI.

Enlace para la conexión de la base de datos: https://speckle.xyz/streams/4011e68b88/commits/e85b764c4a

- 4. Filtrar datos del modelo.
- 5. Crear panel informativo con entidades constructivas del modelo BIM.

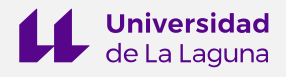

### EJERCICIO 2. ANÁLISIS DE ENTIDADES DE MODELOS BIM EN UN PANEL DE MANDO – ESPACIOS DESDE REVIT

### Objetivos

Analizar una entidad concreta de un modelo BIM haciendo uso de las utilidades de Power BI. El caso de estudio de este ejercicio se centra en los espacios o estancias del modelo. Se parte de un modelo nativo de Revit alojado en Speckle.

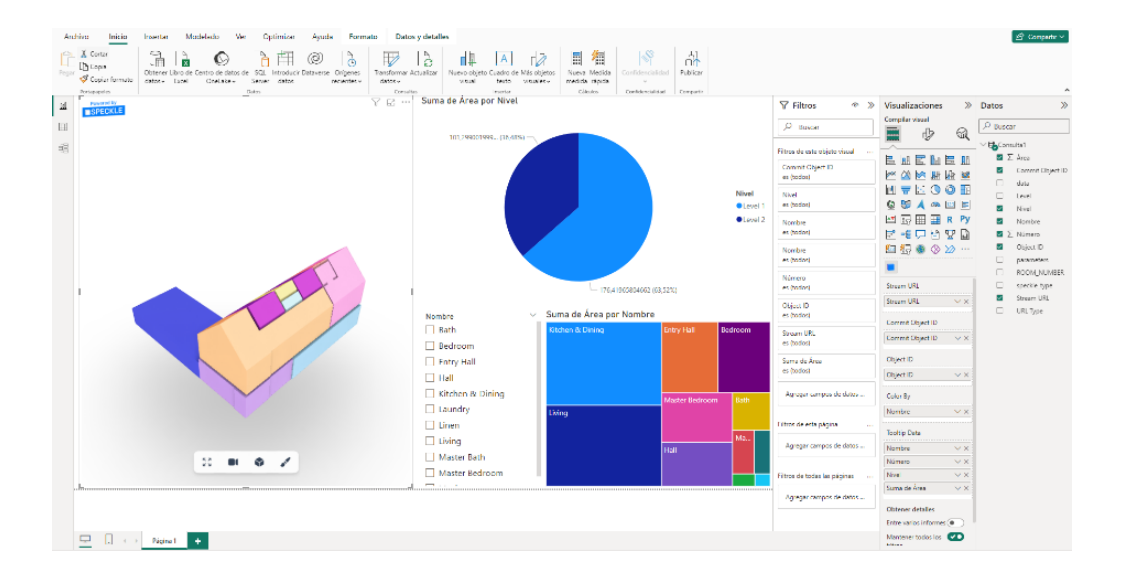

Figura 2. Panel de mando a partir del modelo IFC del dúplex

#### Tareas

- 1. Activar en Power BI el visualizador 3D de Speckle.
- 2. Cargar la base de datos del modelo IFC en Power BI.
- Enlace para la conexión de la base de datos:

https://speckle.xyz/streams/2c74a586c2/commits/95e79ba670

3. Filtrar datos del modelo (por Objects.BuiltElements.Room).

Hay que extraer:

• Número de la estancia (data > parameters > ROOM\_NUMBER > value).

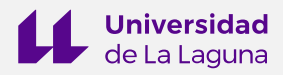

- Nombre de la estancia (data > name).
- Nivel al que pertenece (data > level > name).
- Área / superficie (data > area).
- 3. Crear, con la información filtrada, un informe interactivo que nos permita analizar las estancias del modelo BIM. Configurar un panel tipo gráfico circular, un panel tipo Slicer y un panel tipo Treemap.

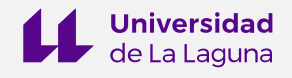

### EJERCICIO 3. ANÁLISIS DE ENTIDADES DE MODELOS BIM EN UN PANEL DE MANDO -ESPACIOS DESDE IFC

### Objetivos

Analizar una entidad concreta de un modelo BIM haciendo uso de las utilidades de Power BI. El caso de estudio de este ejercicio se centra en los espacios o estancias del modelo. Se parte de un modelo nativo IFC alojado en Speckle.

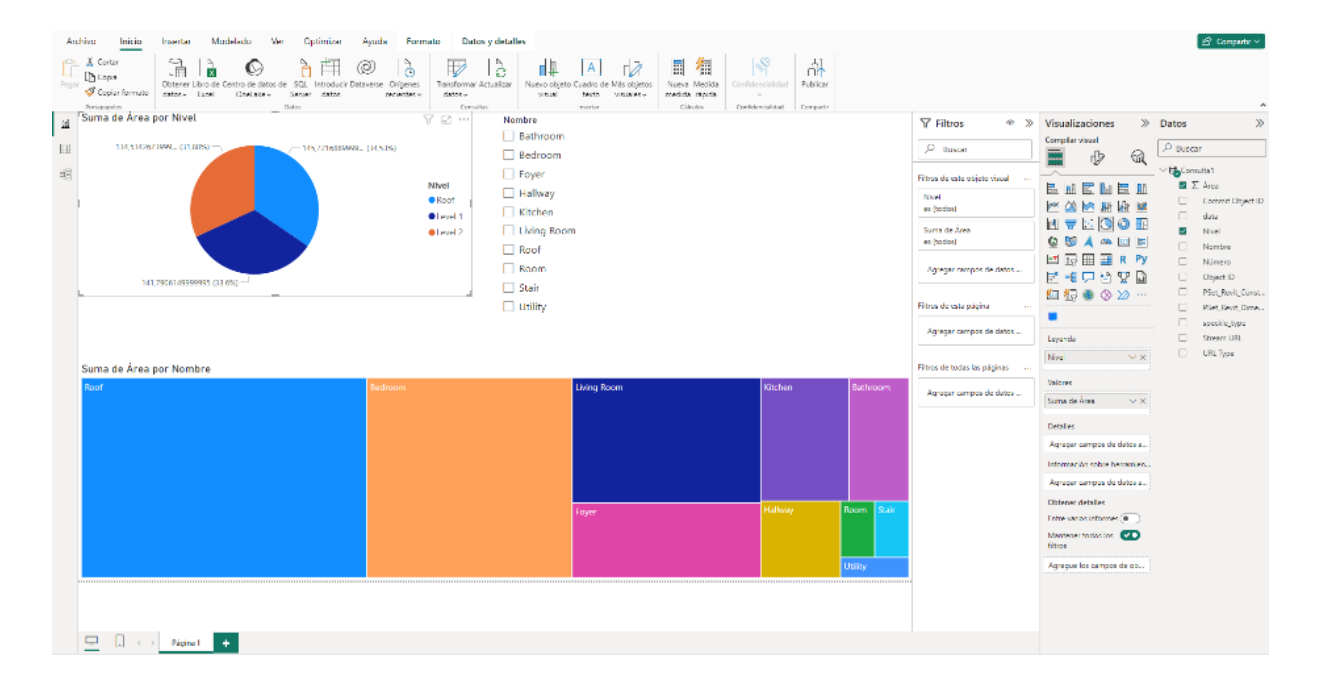

### Tareas

- 1. Activar en Power BI el visualizador 3D de Speckle.
- 2. Cargar la base de datos del modelo IFC en Power BI.
- Enlace para la conexión de la base de datos:

https://speckle.xyz/streams/4011e68b88/commits/e85b764c4a

3. Filtrar datos del modelo (por entidad IFCSPACE).

Hay que extraer:

• Número de la estancia (data > Name).

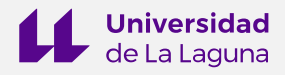

- Nombre de la estancia (data > LongName).
- Nivel al que pertenece (data > PSet\_Revit\_Constraints > Level).
- Área / superficie (data > PSet\_Revit\_Dimensions > Area).
- 3. Crear, con la información filtrada, un informe interactivo que nos permita analizar las estancias del modelo BIM. Configurar un panel tipo gráfico circular, un panel tipo Slicer y un panel tipo Treemap.